## Инструкция для подключения мобильного приложения Школьный Дневник СГО

Для подключения мобильного приложения Школьный Дневник СГО необходима привязка пользователя к учетной записи Мобильный ID ИРТех, что бы это сделать необходимо:

1. Войти в личный кабинет <u>https://ne.asurso.ru/</u>

| <ul> <li>⊗ ACVPCO x +</li> <li>↔ C △ @ neasursonu</li> </ul> |                                                                                                    | ¢                                                                                | - o ×<br>• • • • • • • • • • • • • • • • •        |
|--------------------------------------------------------------|----------------------------------------------------------------------------------------------------|----------------------------------------------------------------------------------|---------------------------------------------------|
|                                                              |                                                                                                    | У вас                                                                            | : есть вопрос? Перейдите на сайт <u>asurso.ru</u> |
|                                                              | COLOR JOSAN                                                                                                    |                                                                                  |                                                   |
|                                                              | Войти в АСУ РСО через по                                                                                              | ртал Госуслуг                                                                    |                                                   |
|                                                              | <ul> <li>Вход для родителей</li> <li>Вход для учащихся</li> <li>Вход для педагогов<br/>и сотрудников Ту/ДО</li> </ul> |                                                                                  |                                                   |
|                                                              | III Вы получаете государственные (муниципальн<br>образования Самарской области в электро                              | ые) услуги в сфере<br>нной форме.                                                |                                                   |
|                                                              | Для входа необходима подтвержденная учетна<br>Ее можно оформить в <u>ближайшем</u> центре обслужи                     | я запись госуслуг.<br>ания пользователей.                                        |                                                   |
|                                                              | Ученикам до 14 лет можно <u>войти</u> через логин и паро                                                              | пь, выданные в школе.                                                            |                                                   |
|                                                              | Mananterorea<br>educatement support<br>Canaptroid differen<br>Canaptroid differen                                     | Annan teach redopresant edupresant<br>encoderaria e casar Casaporal<br>ofisierte |                                                   |

## 2. Зайти в настройки профиля.

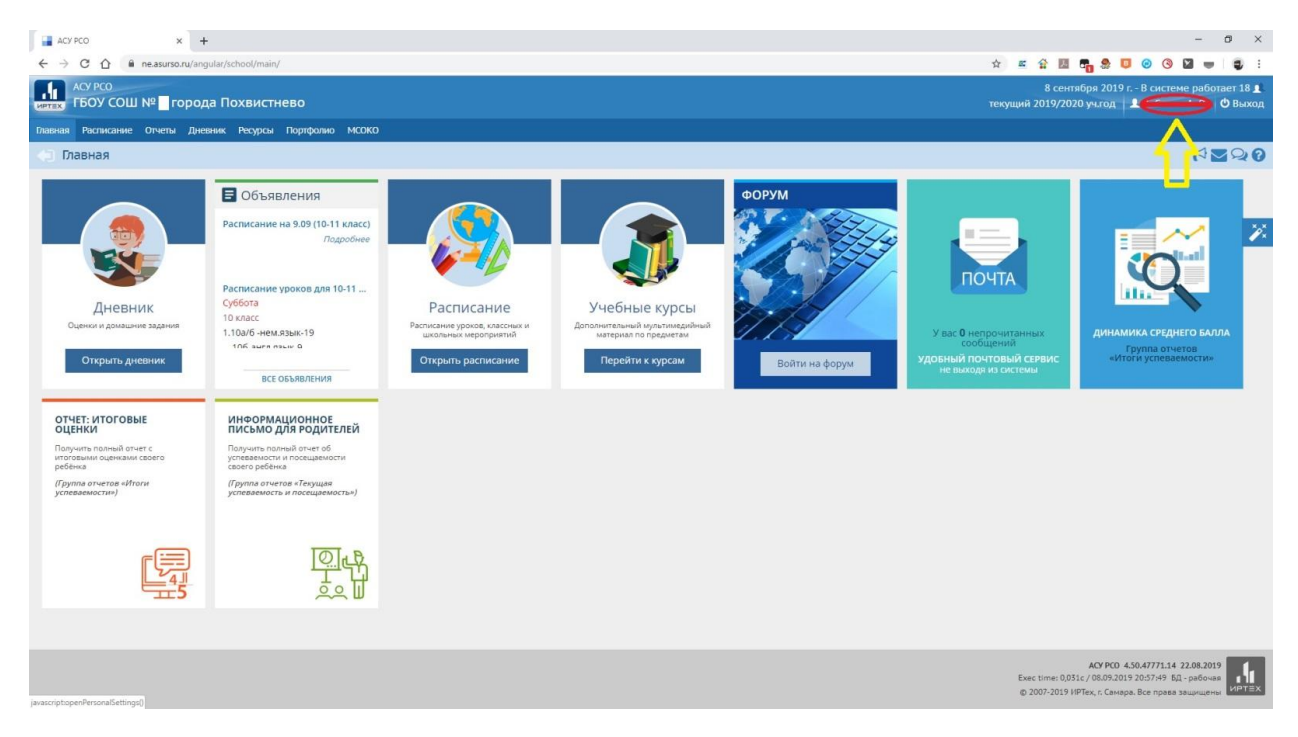

## 3. Нажать «Привязать учетную запись Мобильный ID ИРТех»

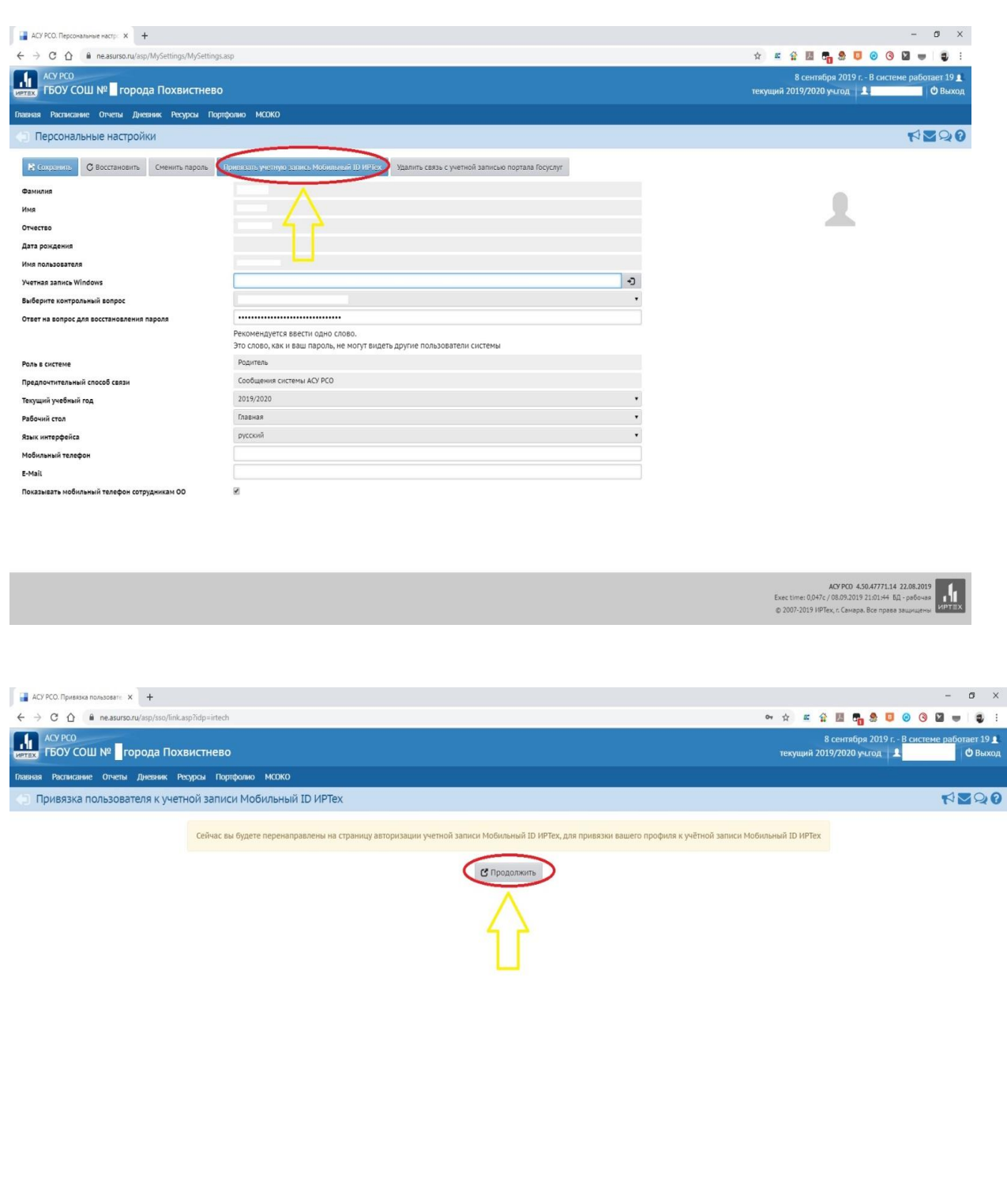

ACY PC0 4.50.4771.14 22.08.2019 Exec time: 0,070c / 08.09.2019 21:07:01: БД - рабочая © 2007-2019 ИРТех, г. Самара. Все права зацикцены 4. Выбрать «Зарегистрироваться»

| 🚆 WPTex ceptors antiputation 🗙 🕇                                           |               |    |      |            |   |   |   | -  | ٥ |
|----------------------------------------------------------------------------|---------------|----|------|------------|---|---|---|----|---|
| ← → C ① ▲ authirtechru/core/loginTsignin=3es5443d00(5b26335512e664e16e56d8 | $\Rightarrow$ | 85 | 6 D  | n 9        | 0 | 0 | 0 |    |   |
|                                                                            | *             | z  | £ 88 | <b>7</b> 5 |   | 0 | 3 | 1. |   |
| ALLANDSHAR JHEEHIK CLOS<br>COORE FOR<br>COORE FOR<br>App Store             |               |    |      |            |   |   |   |    |   |

5. Ввести Логин, Пароль (должен содержать мин 8 символов латинского алфавита, цифры и точка), адрес электронной почты.

| 💂 ИРТех сервилс авторизации 🗙 🕂                                                                                 |                           |           |   |                         |   | - | σ   |
|----------------------------------------------------------------------------------------------------|---------------------------|-----------|---|-------------------------|---|---|-----|
| ← → C △ 🔒 auth.ir-tech.ru/core/login?signin=3ea5443d00f5b26335512e64e16e56d8#                                   |                           | \$<br>e 😭 | 因 | •                       | 0 |   | - 0 |
|                                                                                                    | test x<br>Comuned         |           |   | <b>-0 -------------</b> |   |   |     |
|                                                                                                    | Регистрация               |           |   |                         |   |   |     |
| A DESCRIPTION OF THE OWNER OF THE OWNER OF THE OWNER OF THE OWNER OF THE OWNER OF THE OWNER OF THE OWNER OF THE | Войти или сбросить пароль |           |   |                         |   |   |     |
|                                                                                                    |                           |           |   |                         |   |   |     |

6. После на указанный адрес электронной почты придет письмо подтверждение для завершения регистрации

| Сервер авторизации ИРТех.                                                                                                    |
|----------------------------------------------------------------------------------------------------|
| Здравствуйте                                                                                                    |
| Благодарим Вас за регистрацию на сервере авторизации ИРТех.                                                                                                    |
| Мы очень рады что вы с нами.                                                                                                    |
| Если Вы не отправляли запрос на регистрацию, просто проигнорируйте это письмо.                                                                                   |
| Для начала использования сервера авторизации ИРТех,<br>пожалуйста, подтвердите свой аккаунт ниже:<br>Подтвердите свой аккаунт                                    |
| Для справки, Ваше имя пользователя для входа                                                                                                    |
| Если у Вас возникли проблемы с нажати м кног и подтверждения аккаунта, скопируйте<br>и вставьте URL-адрес указанный ниже, в одресную строку Вашего веб-браузера. |

## 7. Вводим Логин и Пароль указанный при регистрации

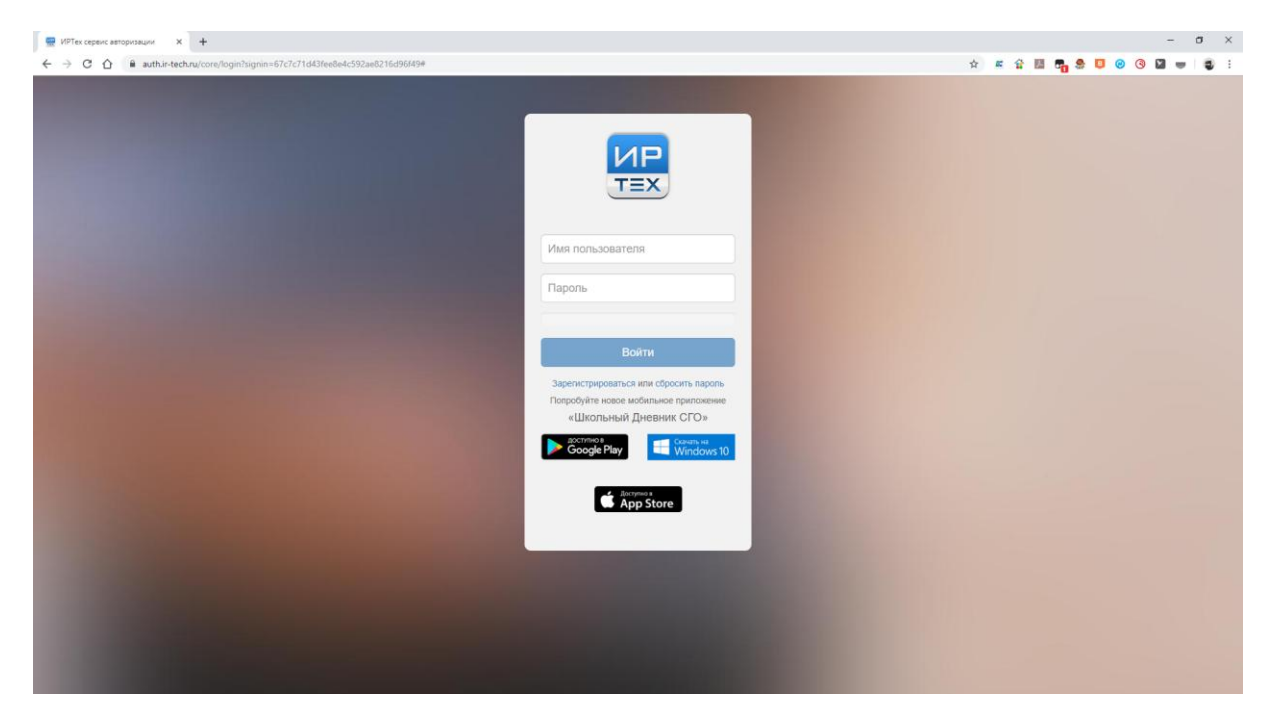

8. После входа появится следующее сообщение «Пользователь успешно привязан к учётной записи Мобильный ID ИРТех».

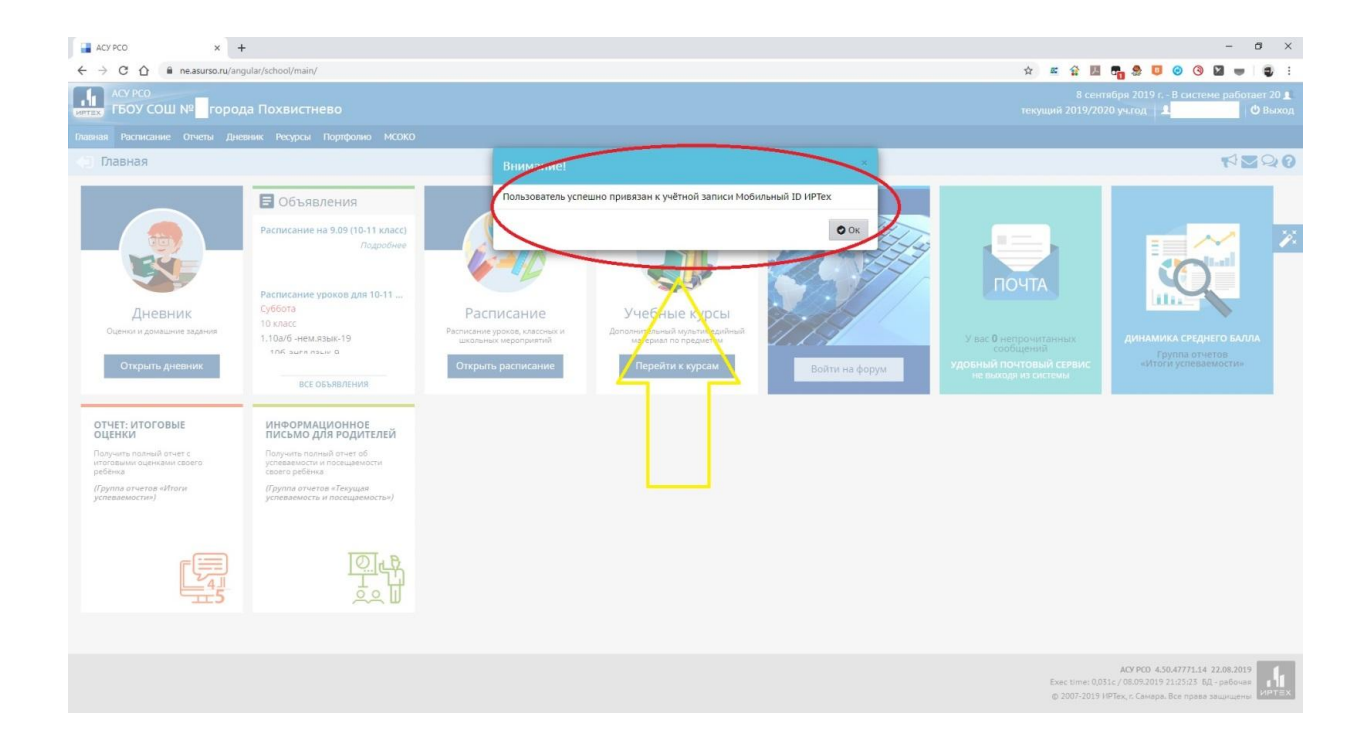

9. Скачиваем Мобильное приложение через Google Play или App Store. Вводим Логин, Пароль.